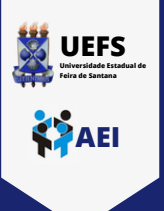

## TUTORIAL DO SISTEMA GLPI

VALIDAÇÃO DOS RESPONSÁVEIS POR SETORES

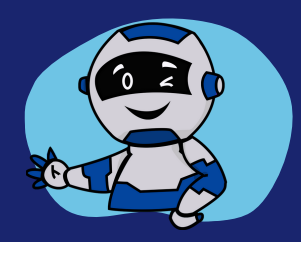

Ao receber a notificação via e-mail sobre uma solicitação pendente para validação, o responsável pelo setor deverá clicar no link da mensagem e realizar sua análise e, em seguida aprovação/recusa.

Ao clicar no link, o responsável será direcionado para realização de <mark>login</mark> no sistema GLPI. Para acessar o sistema, é necessário seguir os passos abaixo:

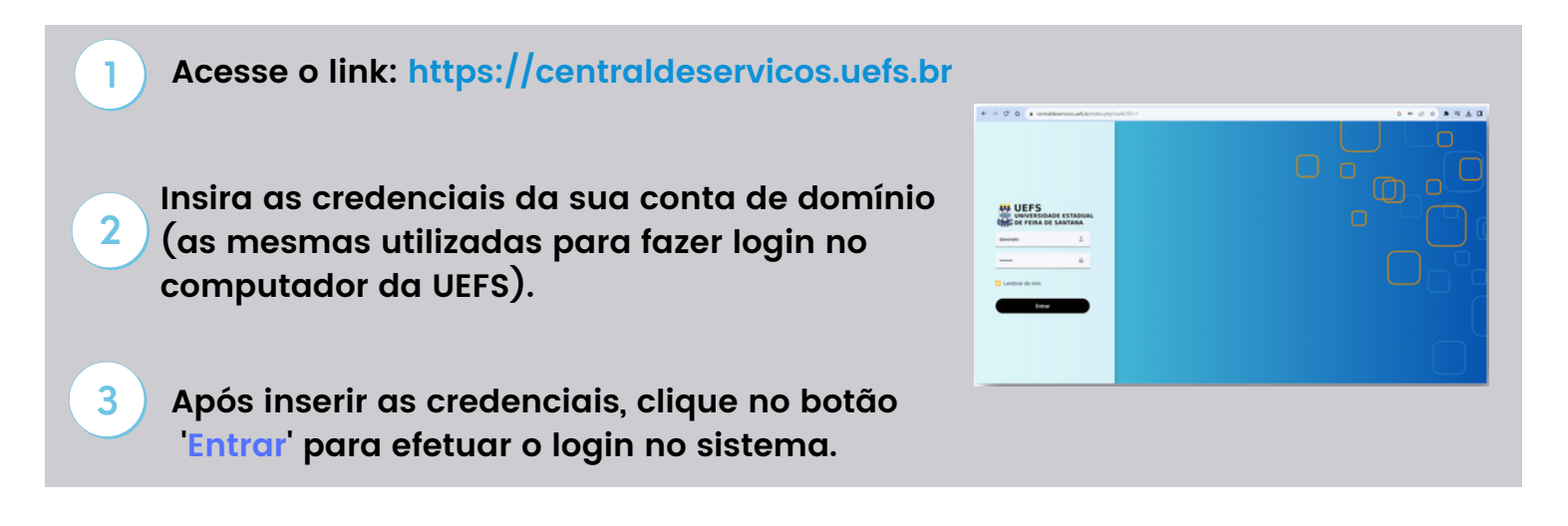

Ao logar no sistema será possível visualizar duas opções de menu na barra lateral esquerda: 'Serviços' - para a solicitação de chamados e 'Meus chamados' - para visualização das demandas.

| GLPI                                                     | 🗎 Home / 😡 Serviços |             |     |                 |                          |                  | Usuário<br>UETS searus | ura de árvoret |
|----------------------------------------------------------|---------------------|-------------|-----|-----------------|--------------------------|------------------|------------------------|----------------|
| <ul> <li>G) Serviços</li> <li>≡ Mous chamados</li> </ul> | 17<br>Todos         | 0 O<br>Novo | 6 😤 | 2<br>Aguardando | 1 🕲                      | 2<br>Solucionado | 7 🖬<br>Rechado         | 9              |
|                                                          | Categorias          |             |     | 0               | que você está procurando | 12               |                        | Q              |

O responsável deverá verificar as solicitações pendentes através do Menu -> Meus Chamados e selecionar a demanda que deseja avaliar.

| <b>G</b> LPI                      | Home I                                                                                                    |                                                               | Uppairio<br>UEPS instructure de ànomit                                                                                                    |
|-----------------------------------|----------------------------------------------------------------------------------------------------|---------------------------------------------------------------|----------------------------------------------------------------------------------------------------|
| Serviços     Meus chamados        | Name O                                                                                                    | 0 Mathanian Maria 🦉 🛔                                         | alaar 🖉 1 🖉 🕤 🗃 🏐                                                                                                    |
| 1º clicar<br>no "Menu<br>Chamados | Denvice - Criscie on Crists<br>10 - Ponderie<br>10 - Ponderie<br>10 - Ponderie<br>10 - Ponderie                        | онть 54 наявника.<br>25-00-2023 13-18<br>Еліоноз<br>Еліоноз   | ентикан мерикенте<br>(2015 н.е) Алемб Сандов БАНОВА МИТОВ ДЙНОВ<br>1 в 1 de 7 2 ма                                                                              |
|                                   | 3º Nesse exemplo tem<br>chamado "aguarda<br>aprovação." Clique en<br>descrição do chamado p<br>detalhes da solicitação | n apenas um<br><b>ndo sua</b><br>m cima da<br>para visualizar | 2º Clique na janela com o título<br>"Aguardando". Nesta tela, você<br>consegue visualizar uma lista com<br>todos os chamados que aguardam<br>a sua "aprovação". |

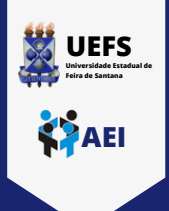

## TUTORIAL DO SISTEMA GLPI VALIDAÇÃO DOS RESPONSÁVEIS POR SETORES

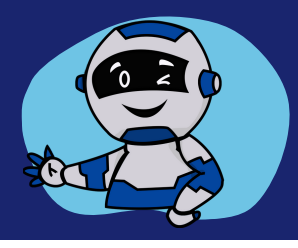

## Em seguida é necessário analisar os dados da solicitação conforme a tela abaixo:

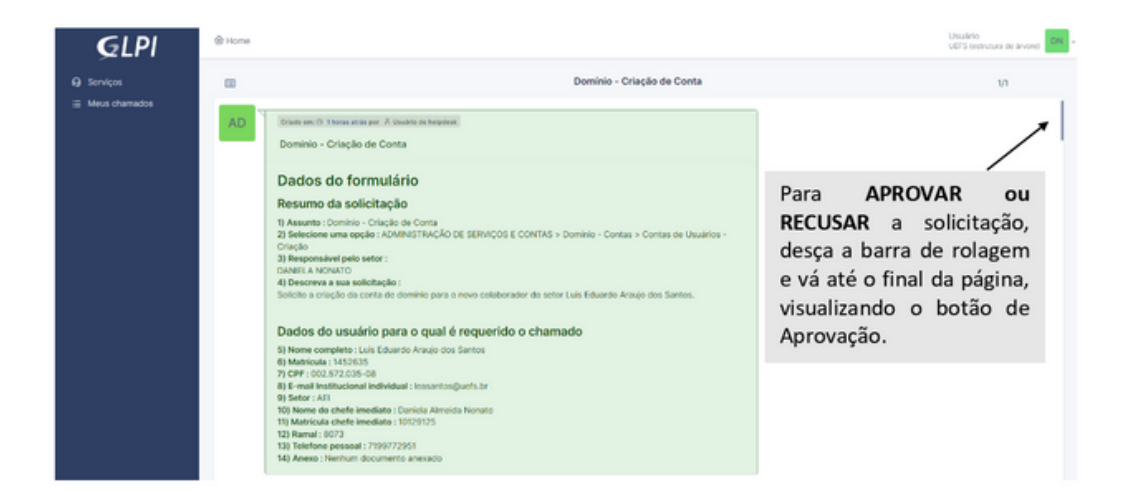

Para validar as informações clique no botão "Aprovar". Automaticamente o sistema encaminhará a demanda para a Central de Atendimento para continuidade ao atendimento.

<u>OBS</u>: Caso necessário adicionar observações à demanda, digite a mensagem no campo "Comentários" ou encaminhe um anexo através do botão "Escolher Arquivos". Em seguida, clique em "Aprovar".

| <b>G</b> LPI | @ Home |                                                                                                    |
|--------------|--------|----------------------------------------------------------------------------------------------------|
| 9 Serviços   |        | Dominio - Criação de Conta                                                                                     |
|              |        | Briede en: O 'Those ania<br>Pedido de validação → R WELDER DA SEVA BRAZ                                        |
|              |        | Deale em O Trans ania<br>Pedido de validação - A DANELA NORATO                                                 |
|              |        | Comentations<br>Simples ∨ B I ▲ ∨ ∠ ∨ ⊞ ⊞ ⊡ ⊡ ⊕ ⊞ ∨ ℓ [2] ····                                                 |
|              |        |                                                                                                    |
|              |        | Arquive(s) (8 MB más) (<br>Antaste e solte seu arquive aqui, eu<br>(scother arquives) Hentum arquive escothido |
|              |        | Across Paces                                                                                                   |
|              |        |                                                                                                    |
|              |        | <b>\</b>                                                                                                    |

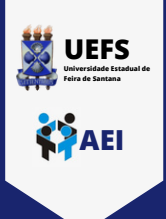

TUTORIAL DO SISTEMA GLPI

VALIDAÇÃO DOS RESPONSÁVEIS POR SETORES

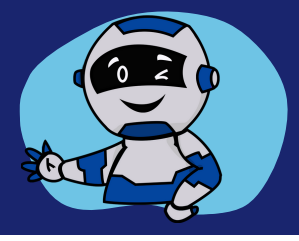

Ao salvar, o sistema apresenta uma mensagem de lançamento realizado com sucesso e encaminha a solicitação para a Central de Atendimento realizar a execução do serviço.

|    | Criste em () 12 minutes atria<br>Decisión de unidencia 🖈 🖇 DANET A MONITO |
|----|---------------------------------------------------------------------------|
|    |                                                                           |
| DN | Criado em: O Agura mesma por A DANELA NONATO                              |

Caso deseje recusar a solicitação, se faz obrigatório informar o motivo e, em seguida, clicar no botão "Recusar".

| <b>G</b> LPI     | ₿ Home                                                                                                    | Utstärlo<br>UDPS (secontaria de ánvant) DN v |
|------------------|----------------------------------------------------------------------------------------------------|----------------------------------------------|
| Gerviços         | Dominio - Cria                                                                                                    | ação de Conta tri                            |
| Meus chamados    | Events with © Xhome while       Pedido de validação ⇒ Â MELERI DA SLVA BRAZ       Elevante de Validação ⇒ Â DANELA NORATO       Consentativos       Simples ∨ B J  ▲ ∨ Δ ∨ III III © III © III       Foi verificado que o número de matrícula de Luís Eduardo Arteijo dos Santos estál incomer       Preseguir com a literação de conta. | To, favor corrigi para                       |
|                  | Arquivo(a) (8 MB maio) (<br>Arreste e solte seu arquive aquí, ou<br>Exother arquivos Menhum arquivo escolhido                                                                                                    |                                              |
| () Receiver menu | O Responde                                                                                                    | V                                            |

Após salvar, o sistema exibe uma mensagem de pedido recusado, conforme abaixo.

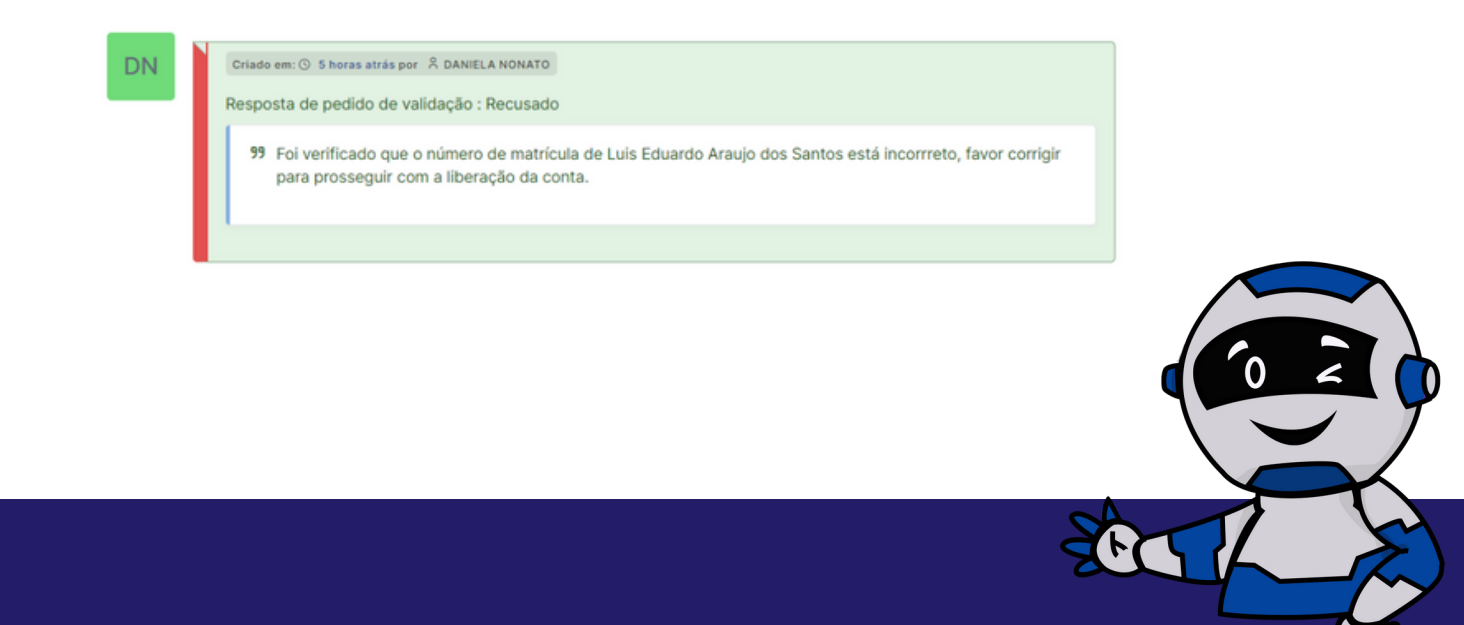